# Table of Contents

| 1. | Regi | stration                                   | 3 |
|----|------|--------------------------------------------|---|
|    | 1.1  | Registration - Step 1                      | 4 |
|    | 1.2  | Registration - Step 2                      | 6 |
|    | 1.3  | Registration - Step 3                      | 7 |
|    | 1.4  | Registration - Step 4                      | 8 |
| 2. | Dasl | nboard1                                    | 0 |
|    | 2.1  | Dashboard – Meter Reading Details          | 1 |
|    | 2.2  | Dashboard – PAY NOW                        | 2 |
| 3. | Payr | nent1                                      | 3 |
|    | 3.1  | Payment screen & CEB Invoice               | 3 |
|    | 3.2  | Open Items                                 | 4 |
|    | 3.3  | Card details                               | 5 |
|    | 3.4  | Payment validation                         | 6 |
|    | 3.5  | Payment without selecting an invoice1      | 7 |
| 4. | Stat | ement of Account                           | 8 |
|    | 4.1  | Accessing the Statement of Account screen1 | 8 |
|    | 4.2  | View Statement of Account                  | 9 |
| 5. | Acco | punt Screen                                | 0 |
|    | 5.1  | Profile & Premises Details2                | 0 |
|    | 5.2  | Add premise                                | 1 |
| 6. | Faul | ts and service requests screen             | 2 |
|    | 6.1  | Faults screen overview                     | 4 |

|    | 6.2   | Report a fault     | 25 |
|----|-------|--------------------|----|
|    | 6.3   | Pin Fault Address  | 26 |
| 7. | Profi | ile screen         | 27 |
|    | 7.1   | Feedback           | 28 |
|    | 7.2   | Suggestion         | 29 |
|    | 7.3   | Change PIN         | 30 |
|    | 7.4   | Enable Fingerprint | 31 |
|    | 7.5   | Power outages      | 32 |
| 8. | Gues  | st Access          | 33 |

# 1. Registration

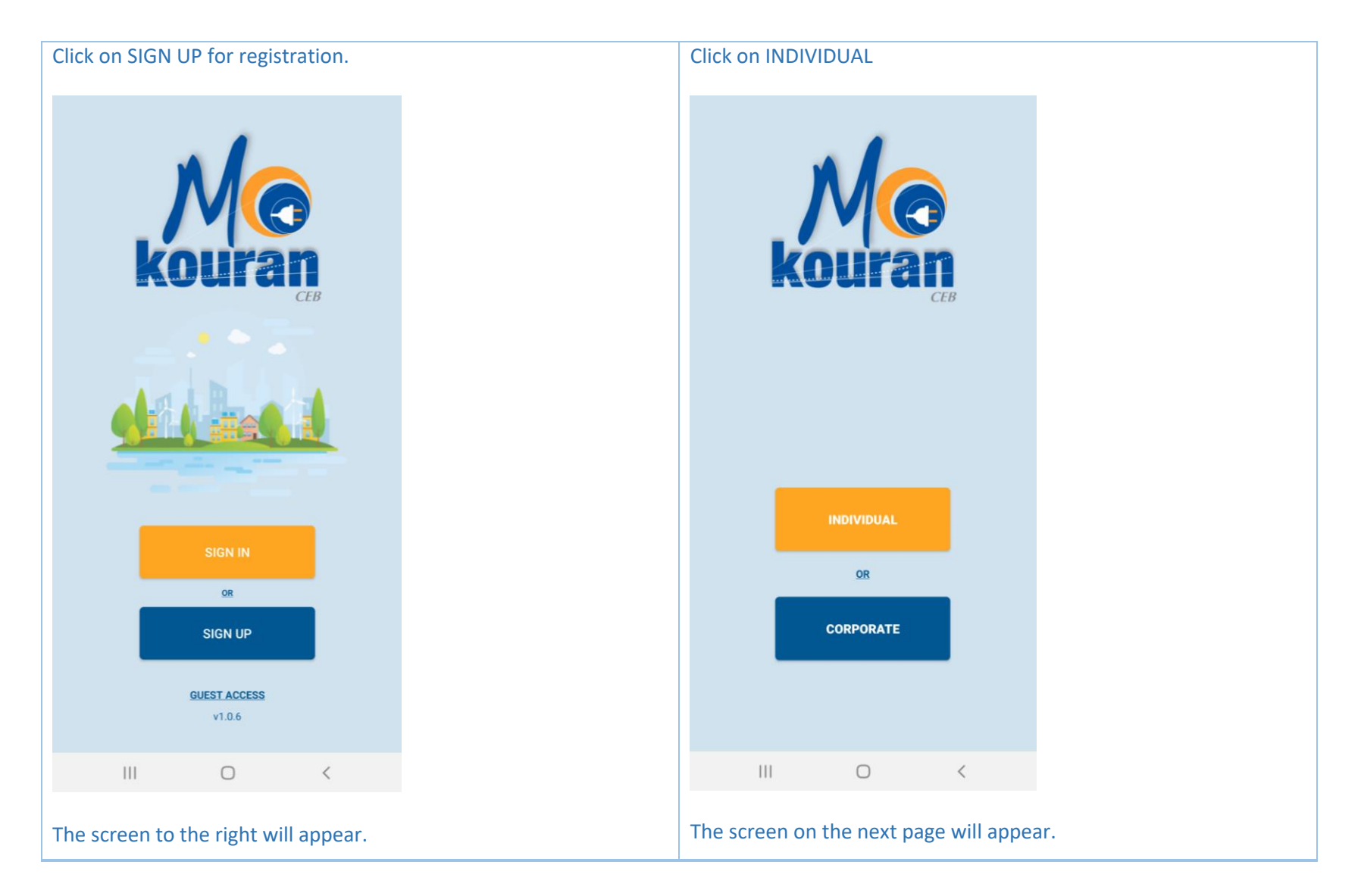

# 1.1 Registration - Step 1

| oc                               | 00   | ooo                                                                                                    |
|----------------------------------|------|----------------------------------------------------------------------------------------------------|
| Registration [1/4                | 4]   | Registration [ 1/4 ]                                                                                         |
| mail                             |      | jean.michel@gmail.com                                                                                        |
| assword                          | 9    | è                                                                                                    |
| onfirm Password                  | Ø    | Confirm Your password must include letters,<br>numbers and at least 1 upper case<br>and 1 special character. |
| obile Number                     |      | 57777777                                                                                                    |
| andline                          |      | 6011100                                                                                                    |
| ddress                           |      | Royal Road, Curepipe                                                                                         |
| l agree with terms and condition | ons. | Lagree with terms and conditions.                                                                            |
| NEXT                             |      | NEXT                                                                                                    |

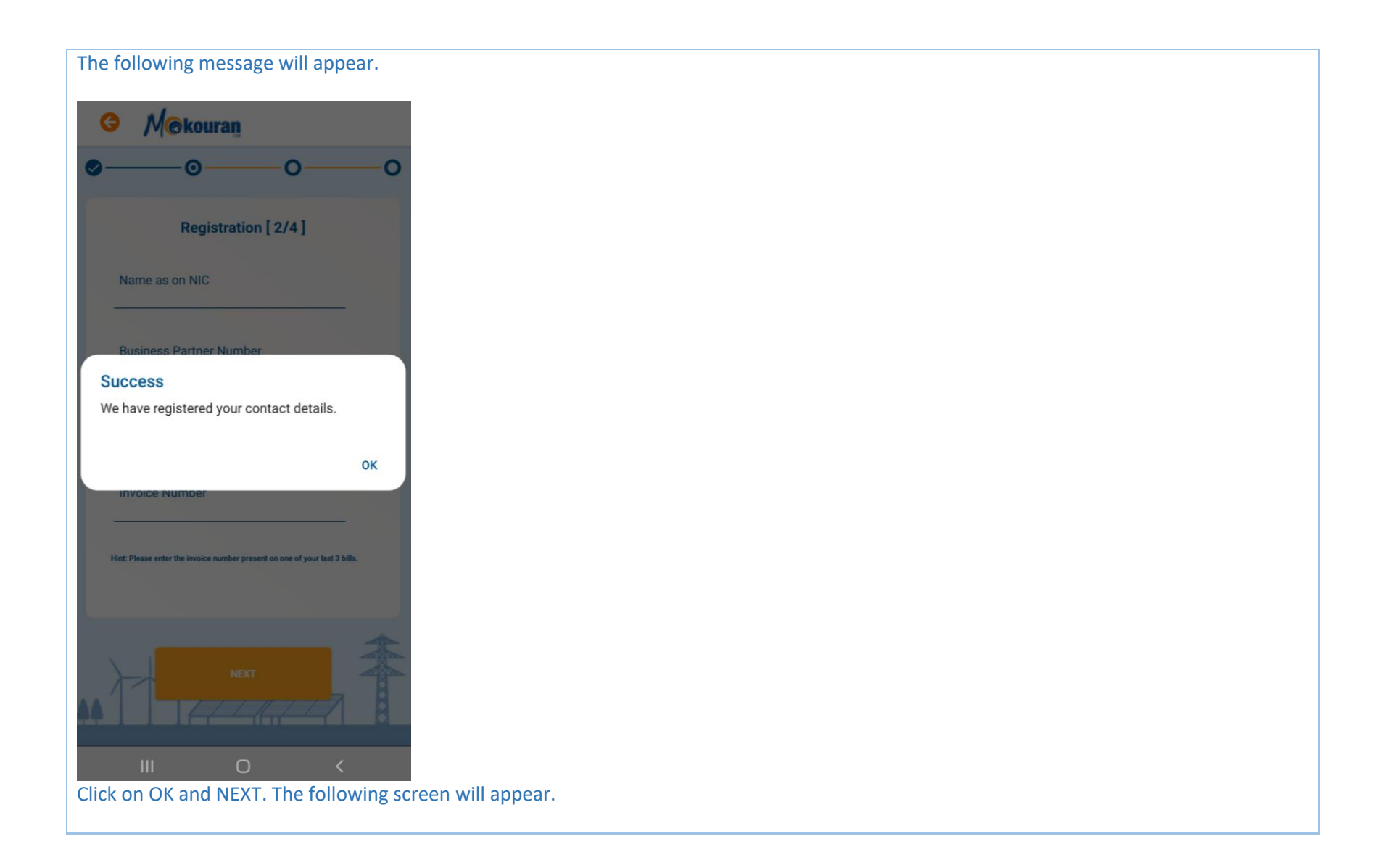

#### 1.2 Registration - Step 2

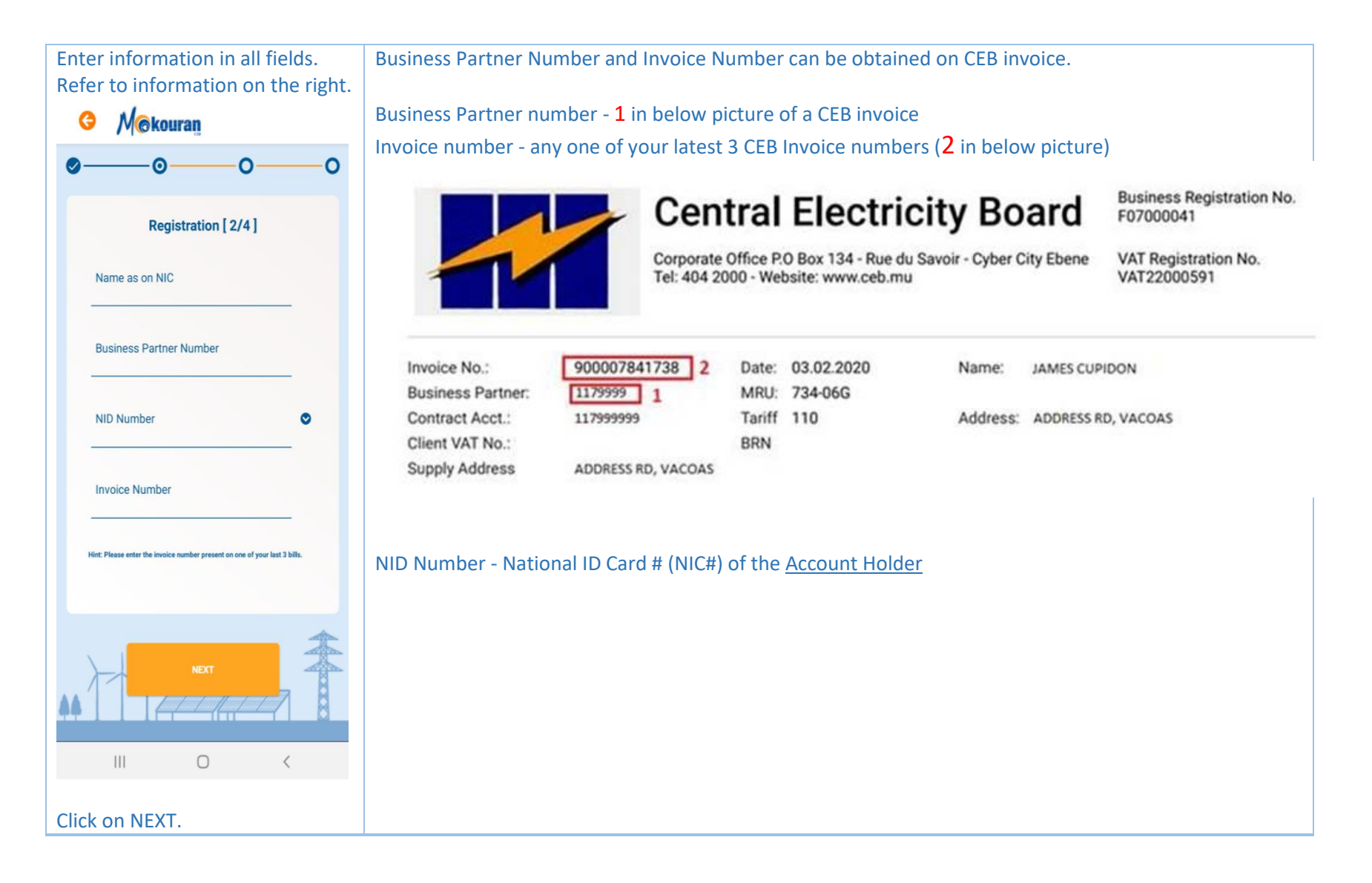

### 1.3 Registration - Step 3

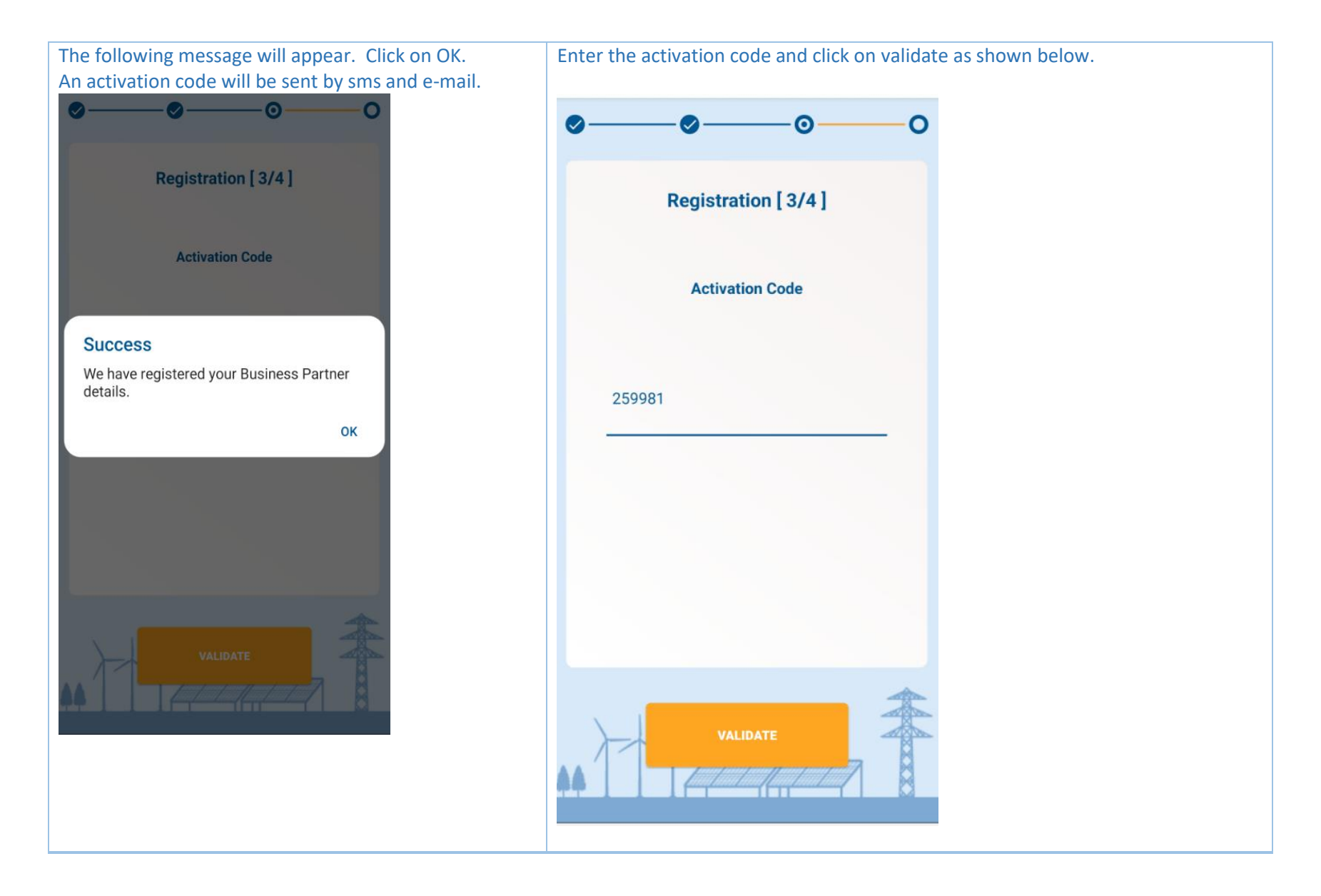

### 1.4 Registration - Step 4

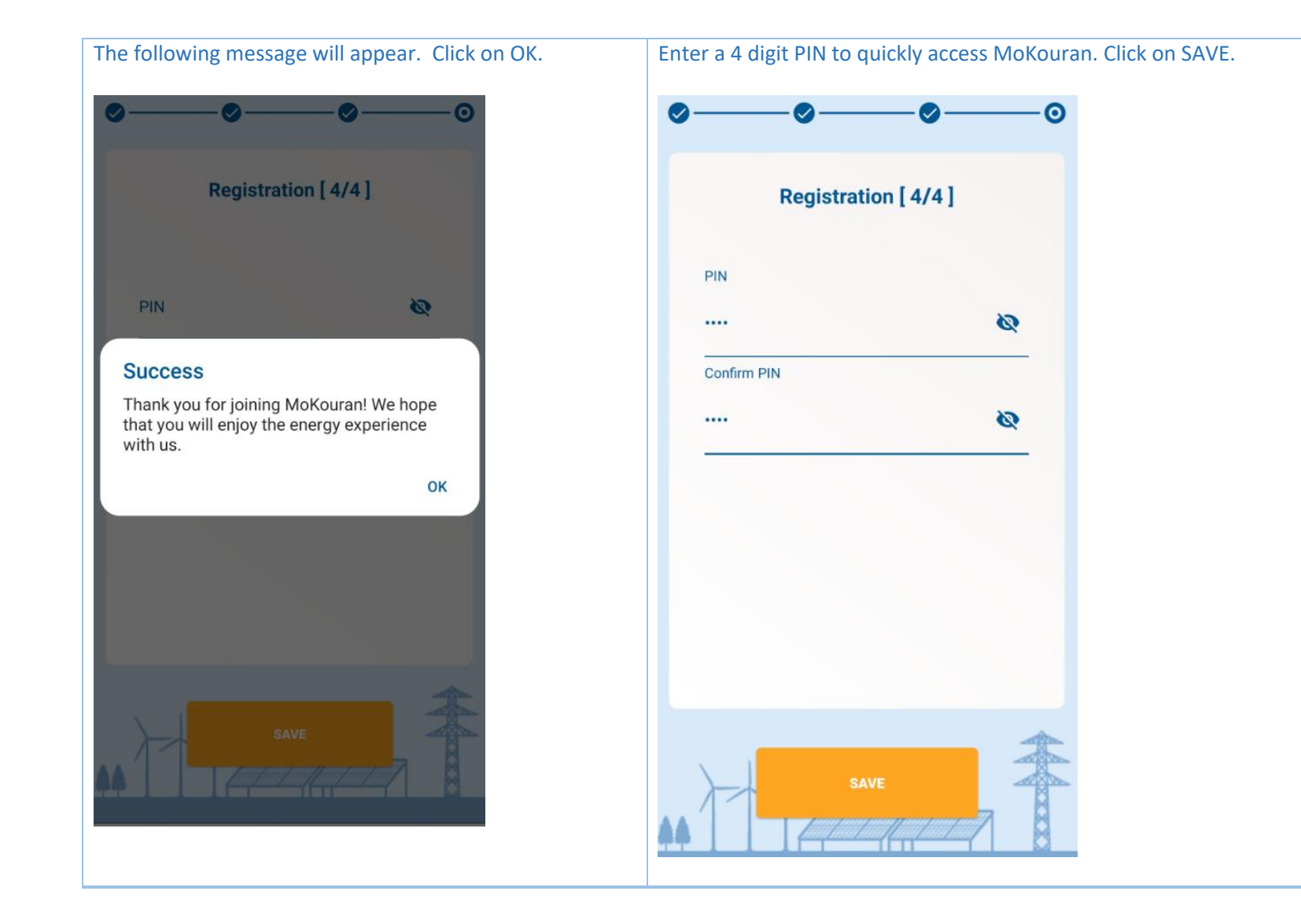

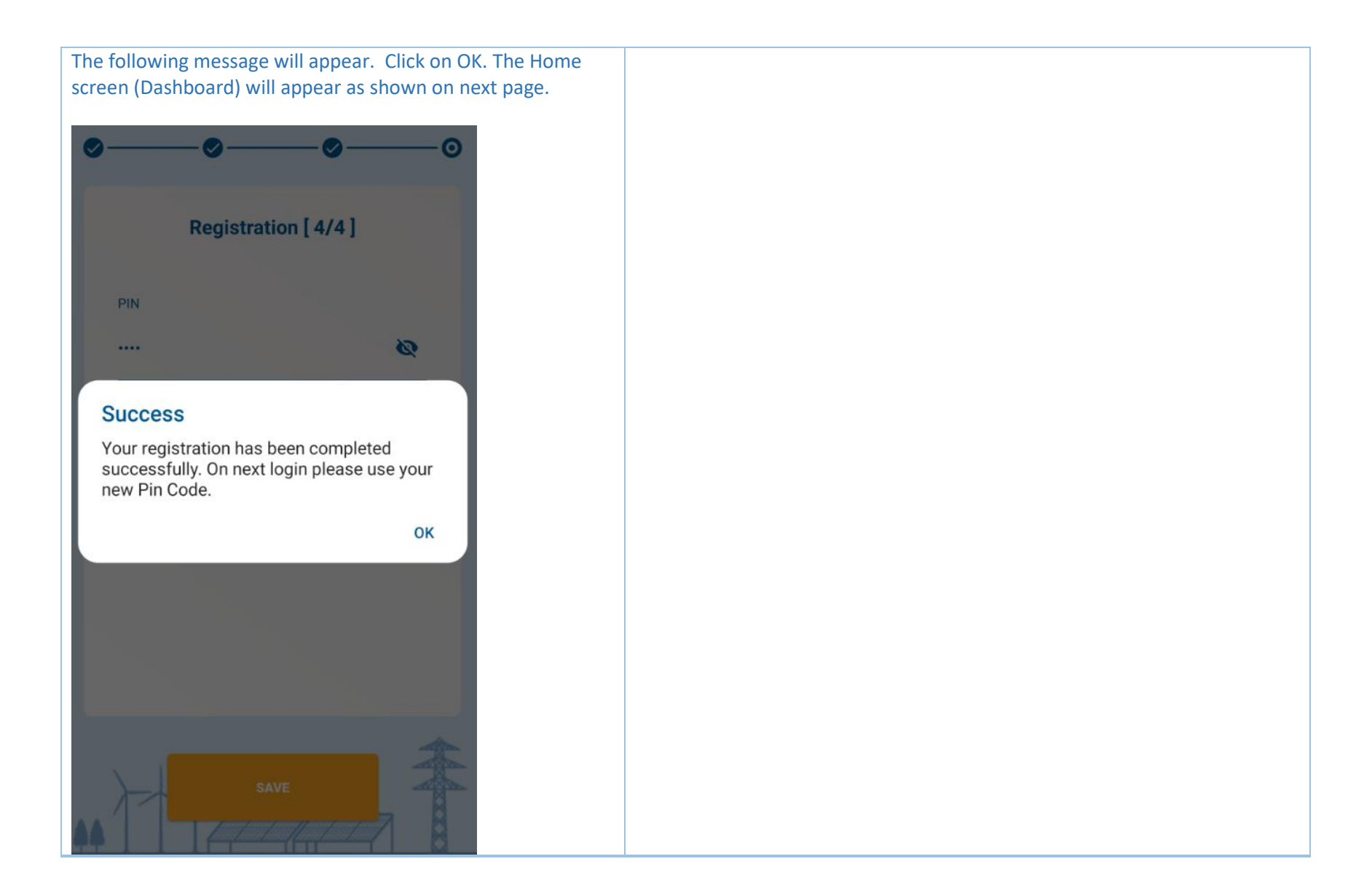

# 2. Dashboard

The Dashboard as shown to the right displays the following:

- Total Amount Due
- Last Meter Reading
- Last Consumption
- Consumption Overview

| Contract Acct: Status • • • • • • • • • • • • • • • • • • •                                                                                                    |   |
|----------------------------------------------------------------------------------------------------|---|
| Total Amount Due<br>Rs 1,017.00 PAY NOW                                                                                                    |   |
| Last Meter Reading<br>40215<br>18/02/2020                                                                                                    |   |
| Consumption Overview                                                                                                    |   |
| Image: Non-Section Content Image: Non-Section Content <th< th=""><th>6</th></th<> | 6 |
|                                                                                                    |   |

#### 2.1 Dashboard – Meter Reading Details

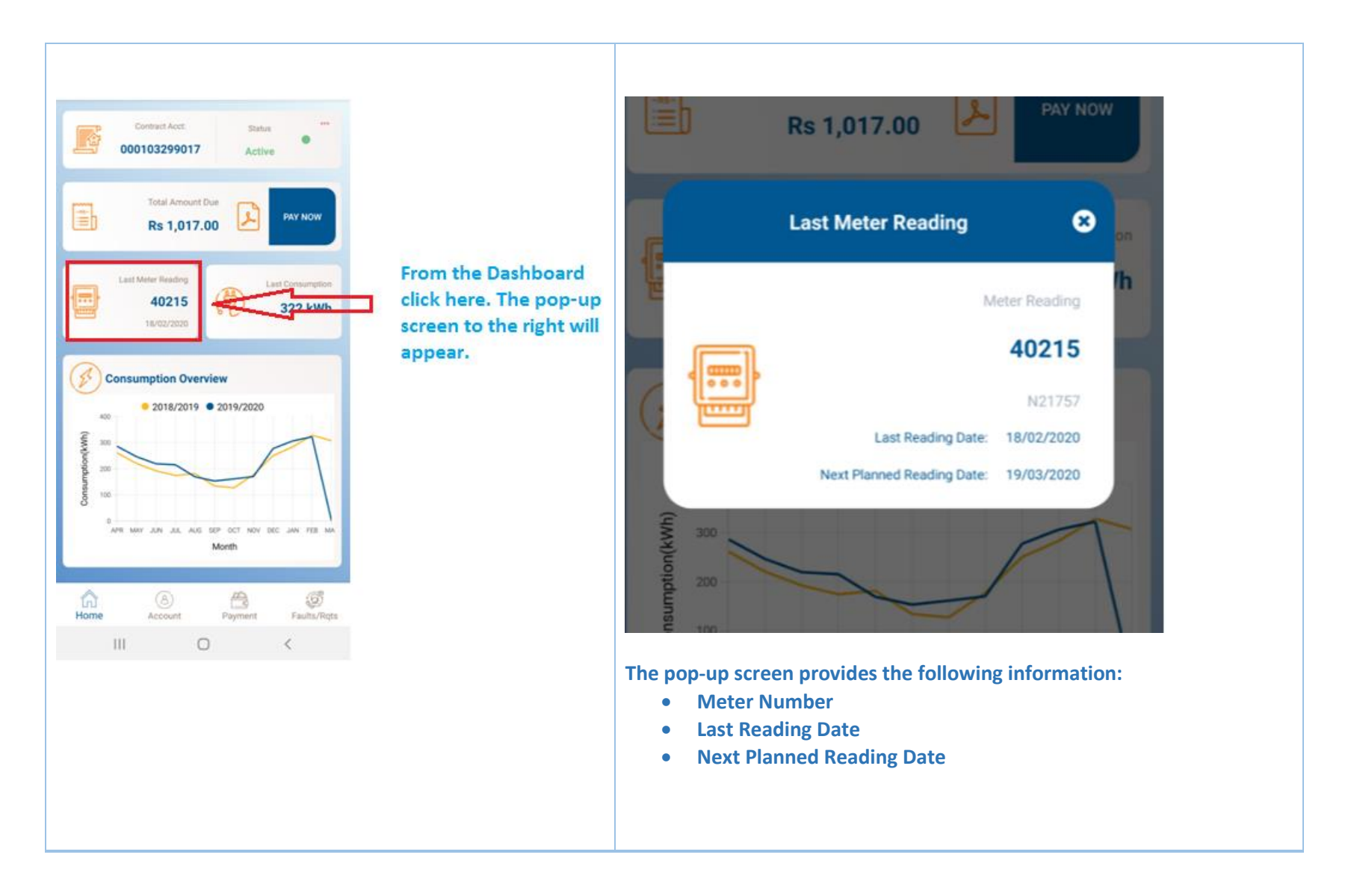

#### 2.2 Dashboard – PAY NOW

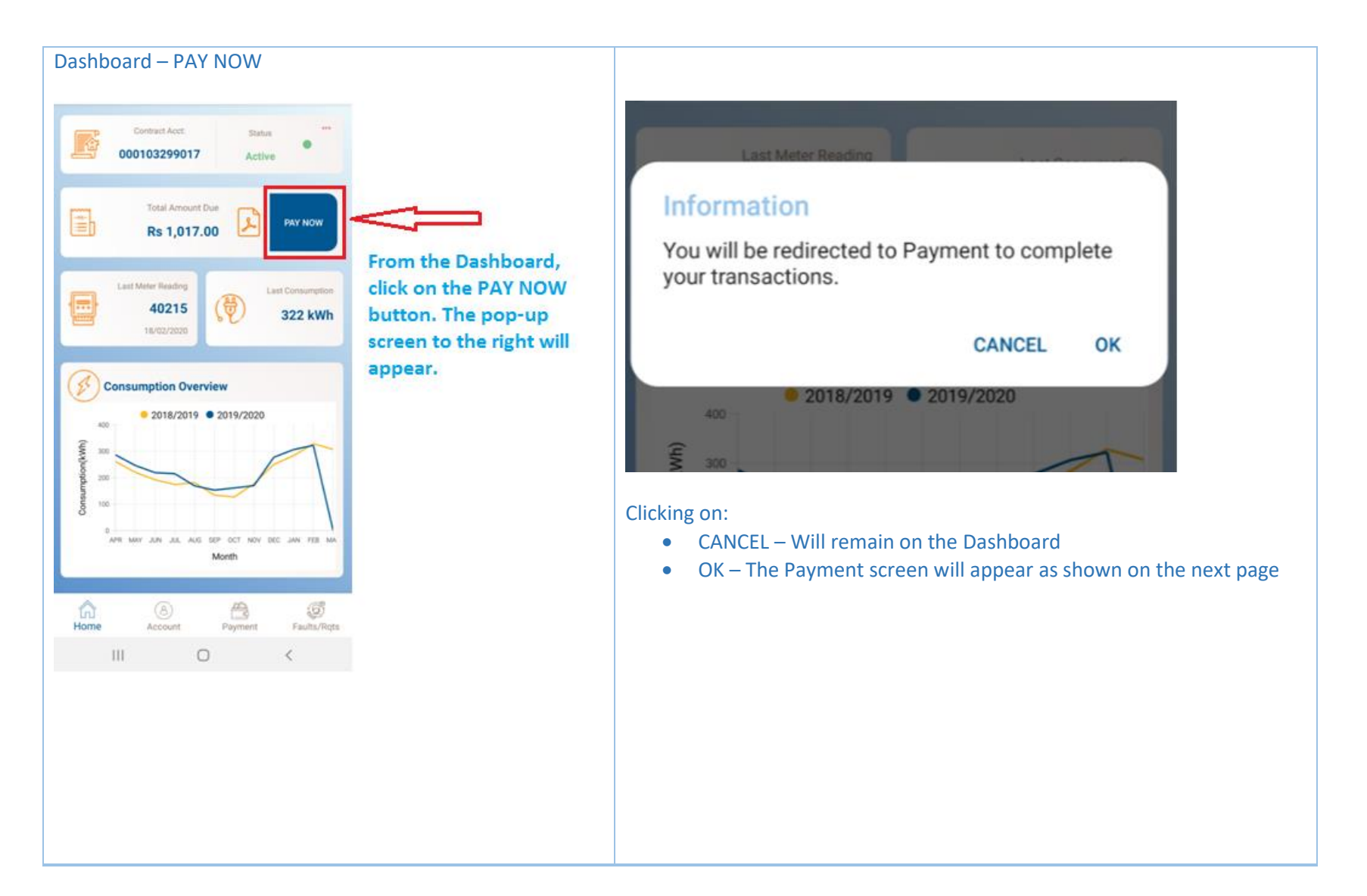

## 3. Payment

#### 3.1 Payment screen & CEB Invoice

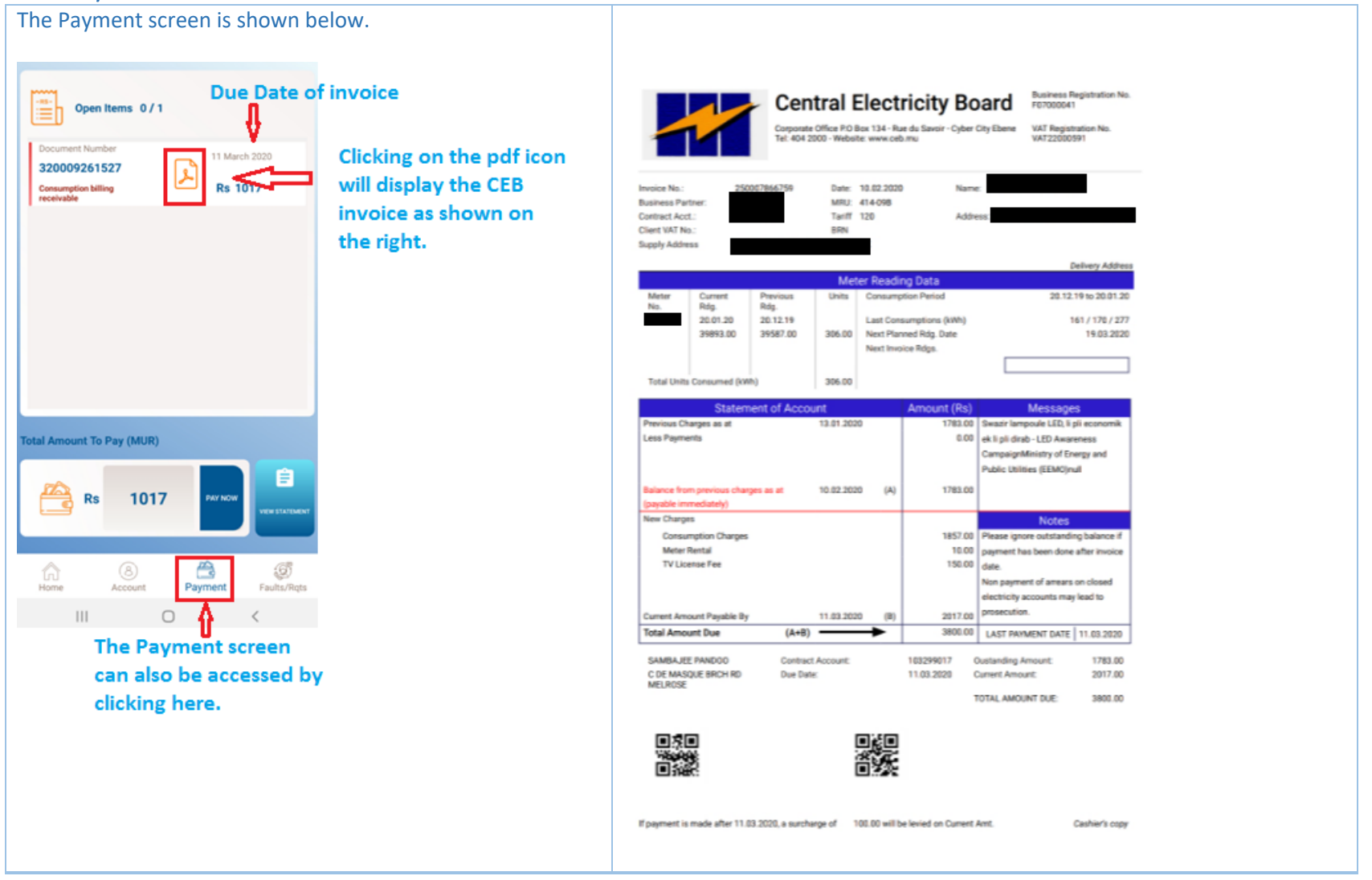

#### 3.2 Open Items

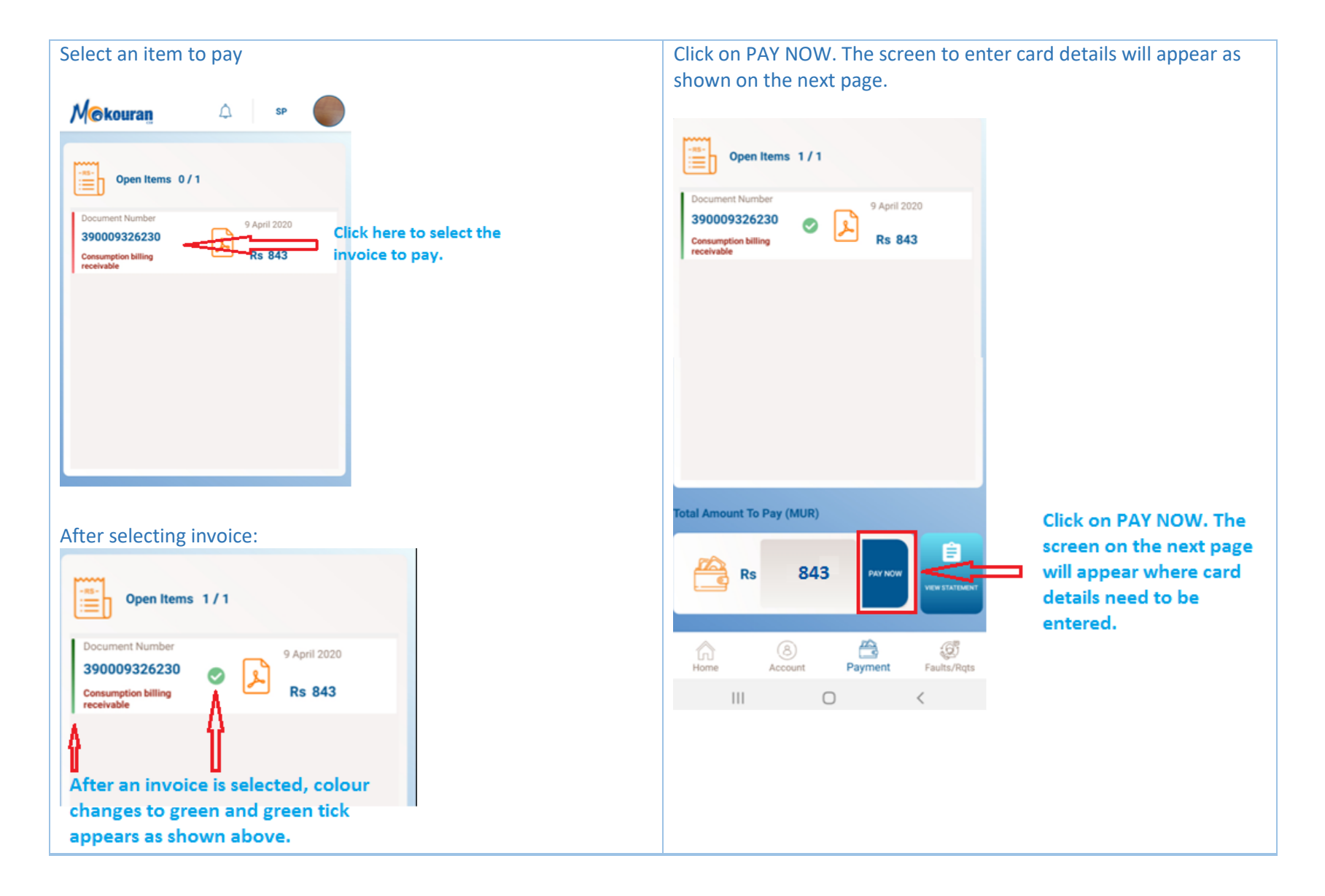

### 3.3 Card details

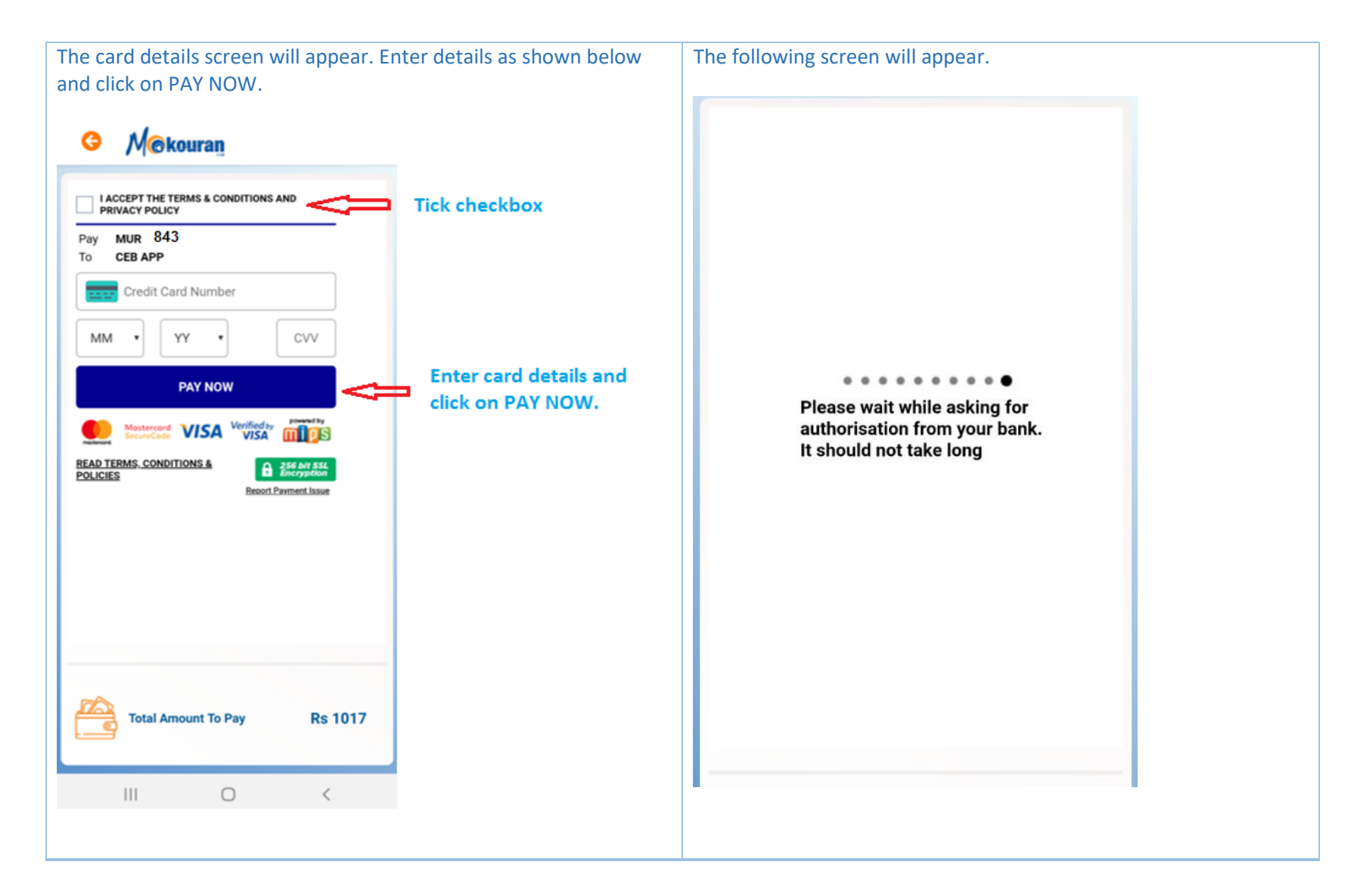

#### 3.4 Payment validation

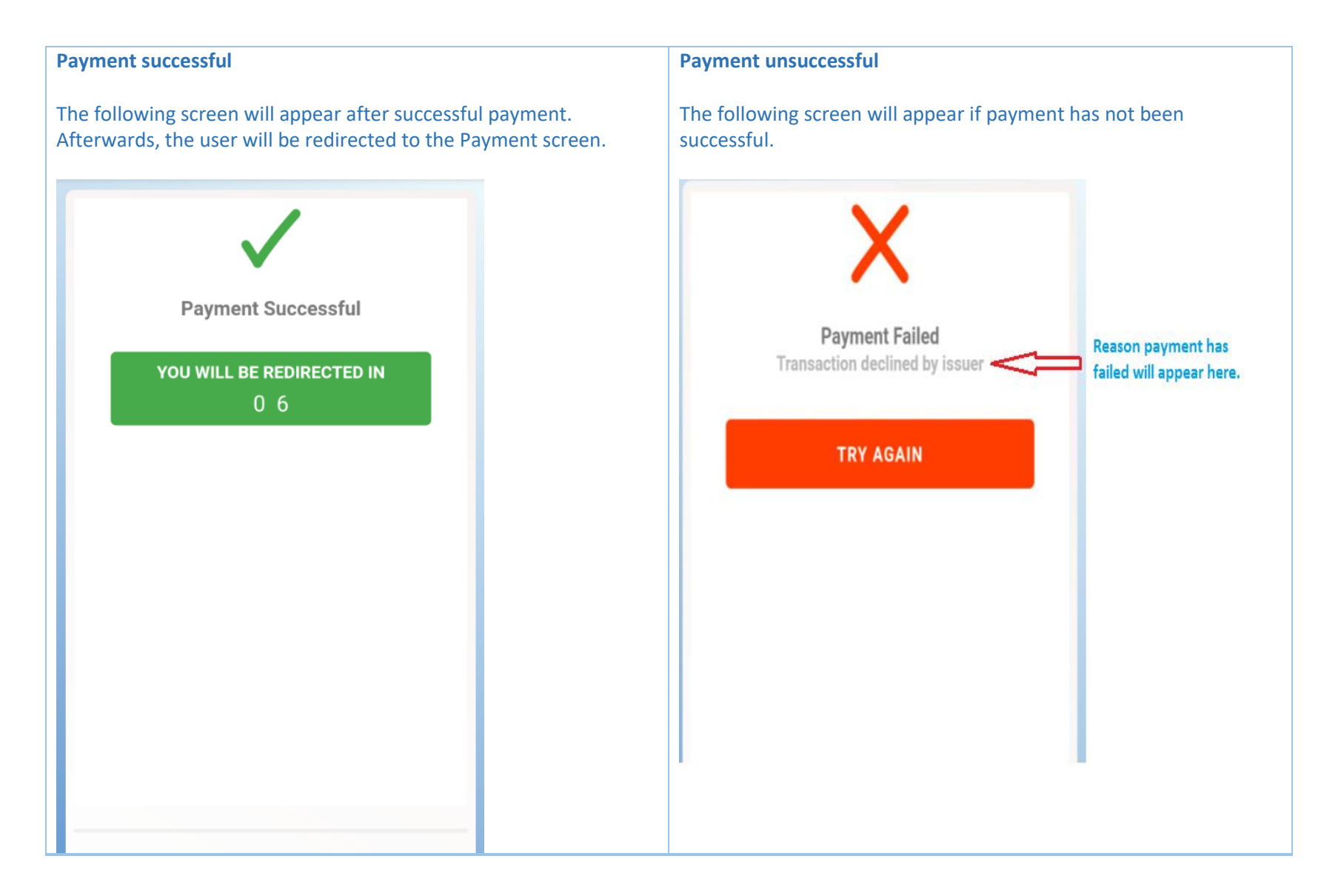

## 3.5 Payment without selecting an invoice

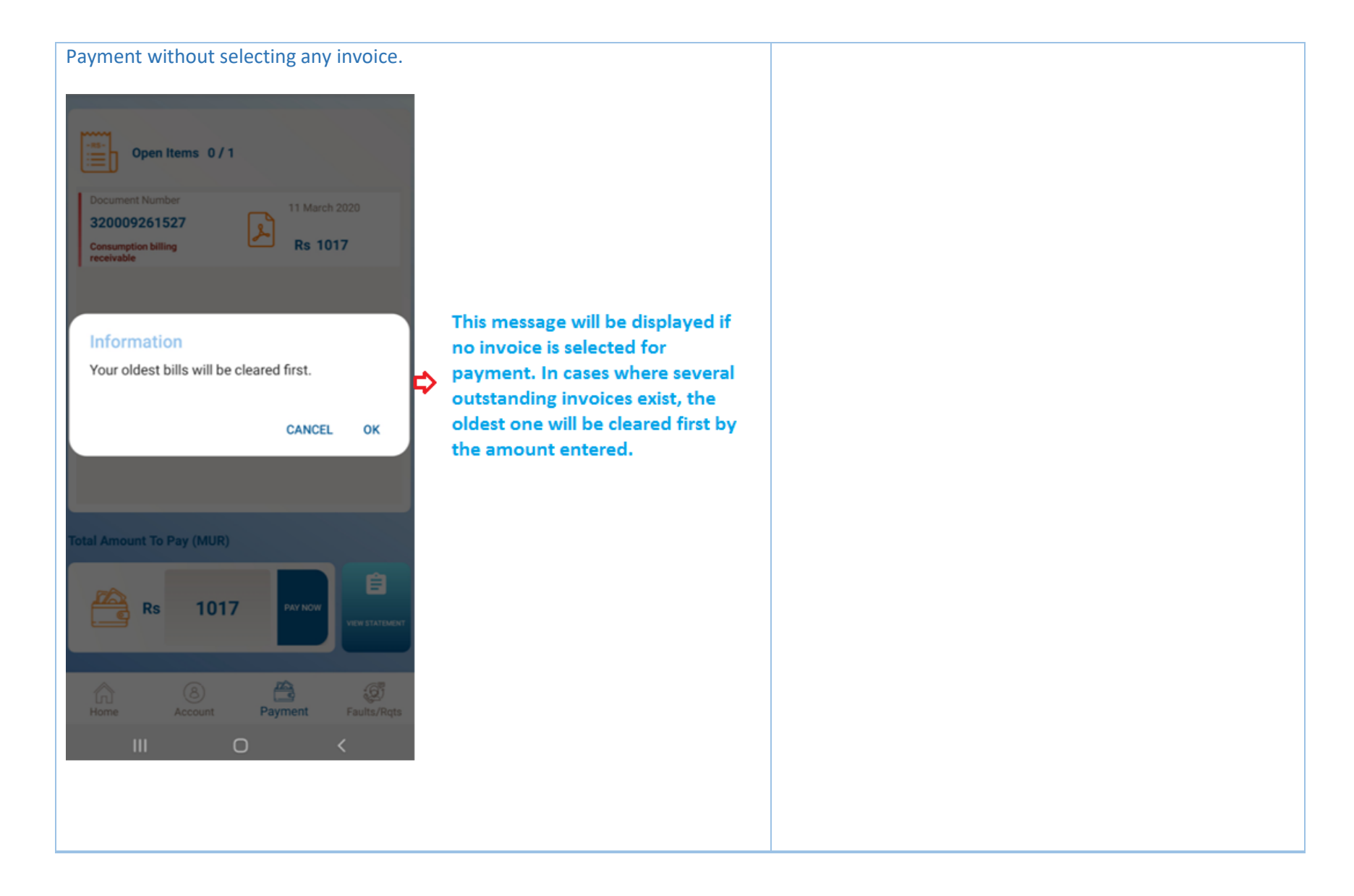

# 4. Statement of Account

#### 4.1 Accessing the Statement of Account screen

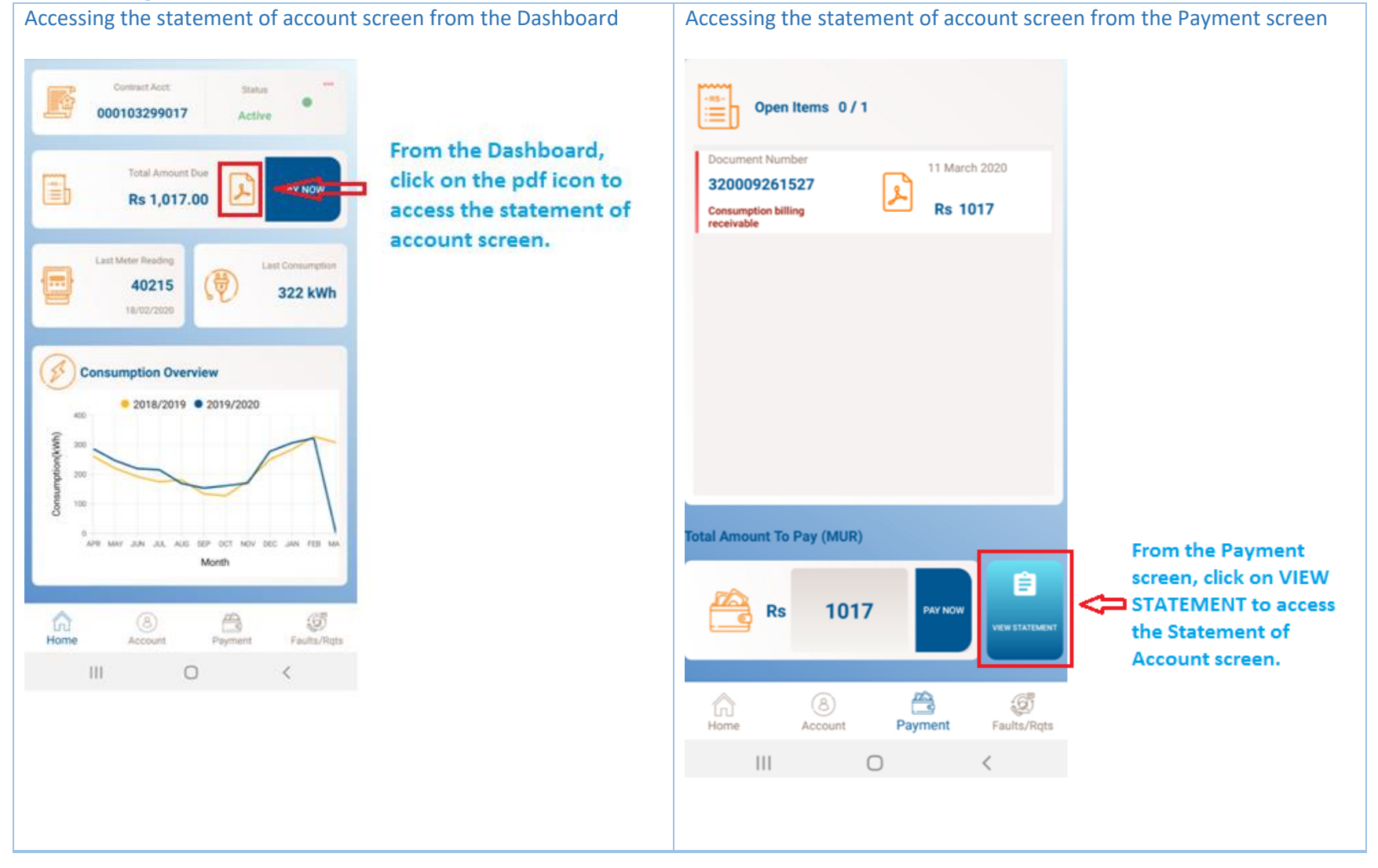

#### 4.2 View Statement of Account

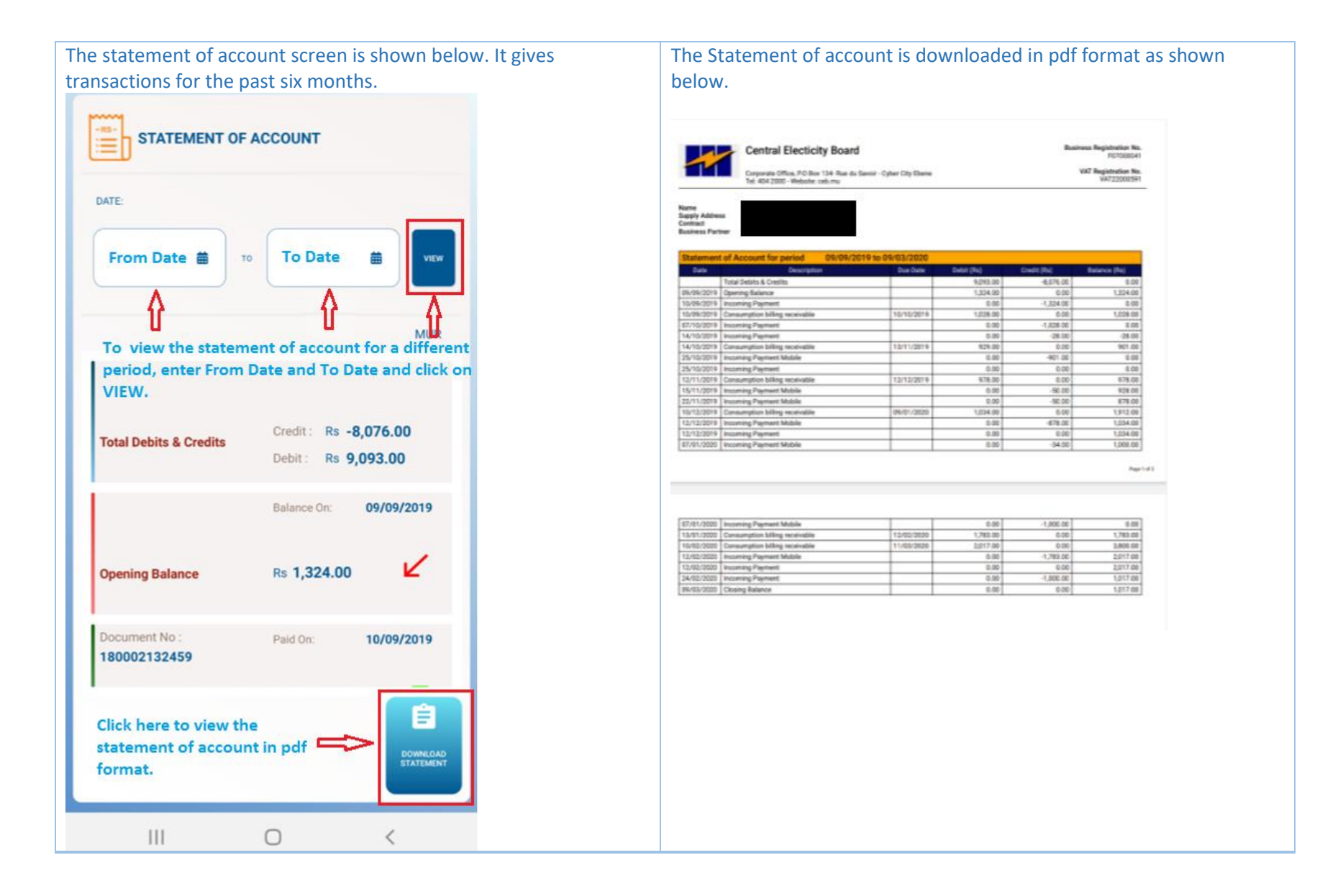

## 5. Account Screen

#### 5.1 Profile & Premises Details

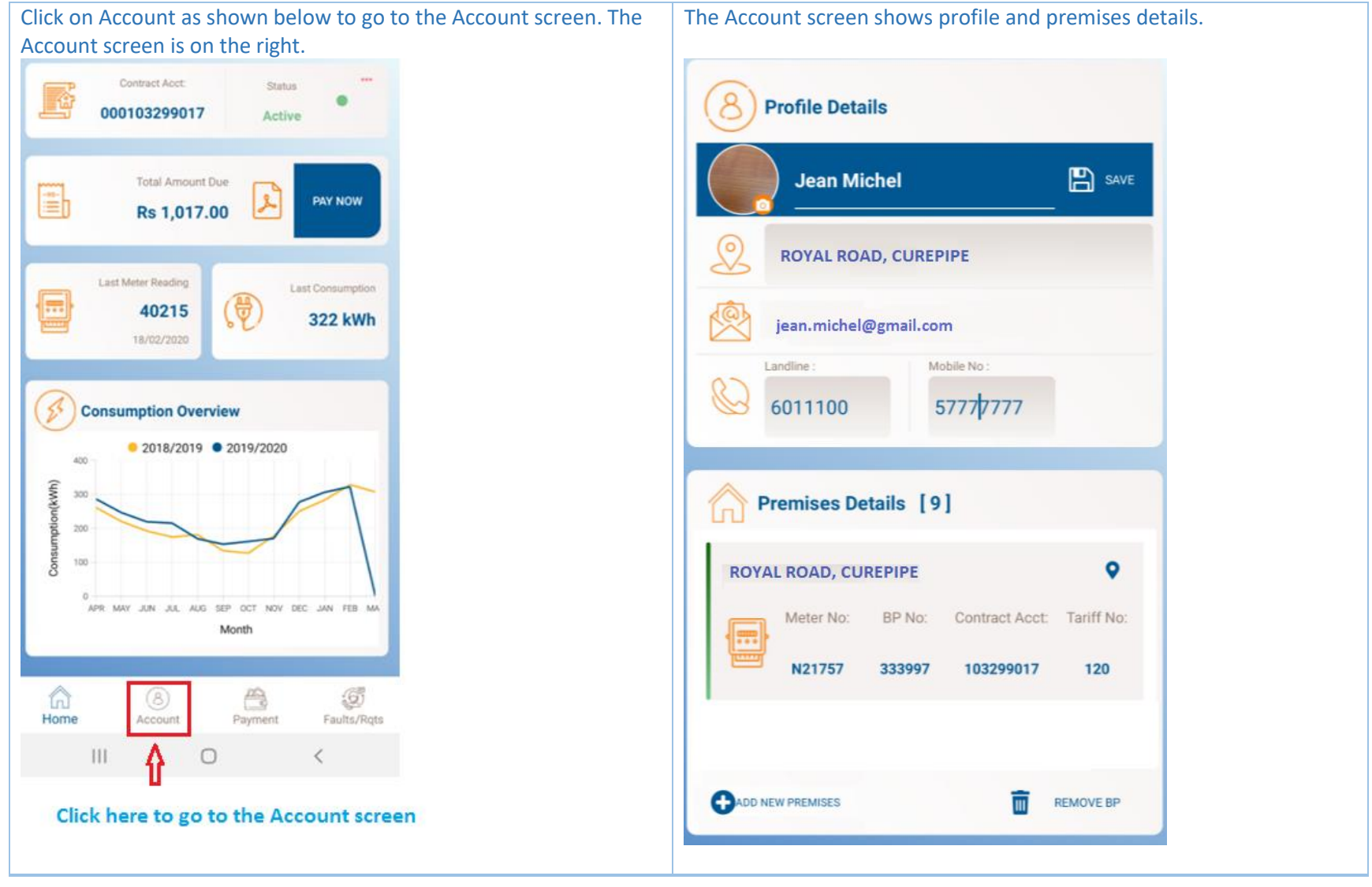

# 5.2 Add premise

| Click on 🕒 to add a premise. The screen to the right will appear. | Enter Business Partner Number, NID of account holder and Invoice<br>Number on any one of last 3 invoices. Click on SAVE. |
|-------------------------------------------------------------------|----------------------------------------------------------------------------------------------------|
| 8 Profile Details                                                 | G M@kouran                                                                                                    |
| Jean Michel                                                       | Add New Premises                                                                                                    |
| ROYAL ROAD, CUREPIPE                                              | Business Partner Number                                                                                                  |
| jean.michel@gmail.com                                             | NID Number                                                                                                    |
| 6011100 5777 <del>/</del> 7777                                    | Invoice Number                                                                                                    |
| Premises Details [9]                                              | Hint: Please enter the Invoice number present on one of your last 3 bills.                                               |
| ROYAL ROAD, CUREPIPE                                              |                                                                                                    |
| N21757 333997 103299017 120                                       |                                                                                                    |
| Click on to add Click on to remove BP                             | SAVE                                                                                                    |
| CADD NEW PREMISES                                                 | III O <                                                                                                    |

## 6. Faults and service requests screen

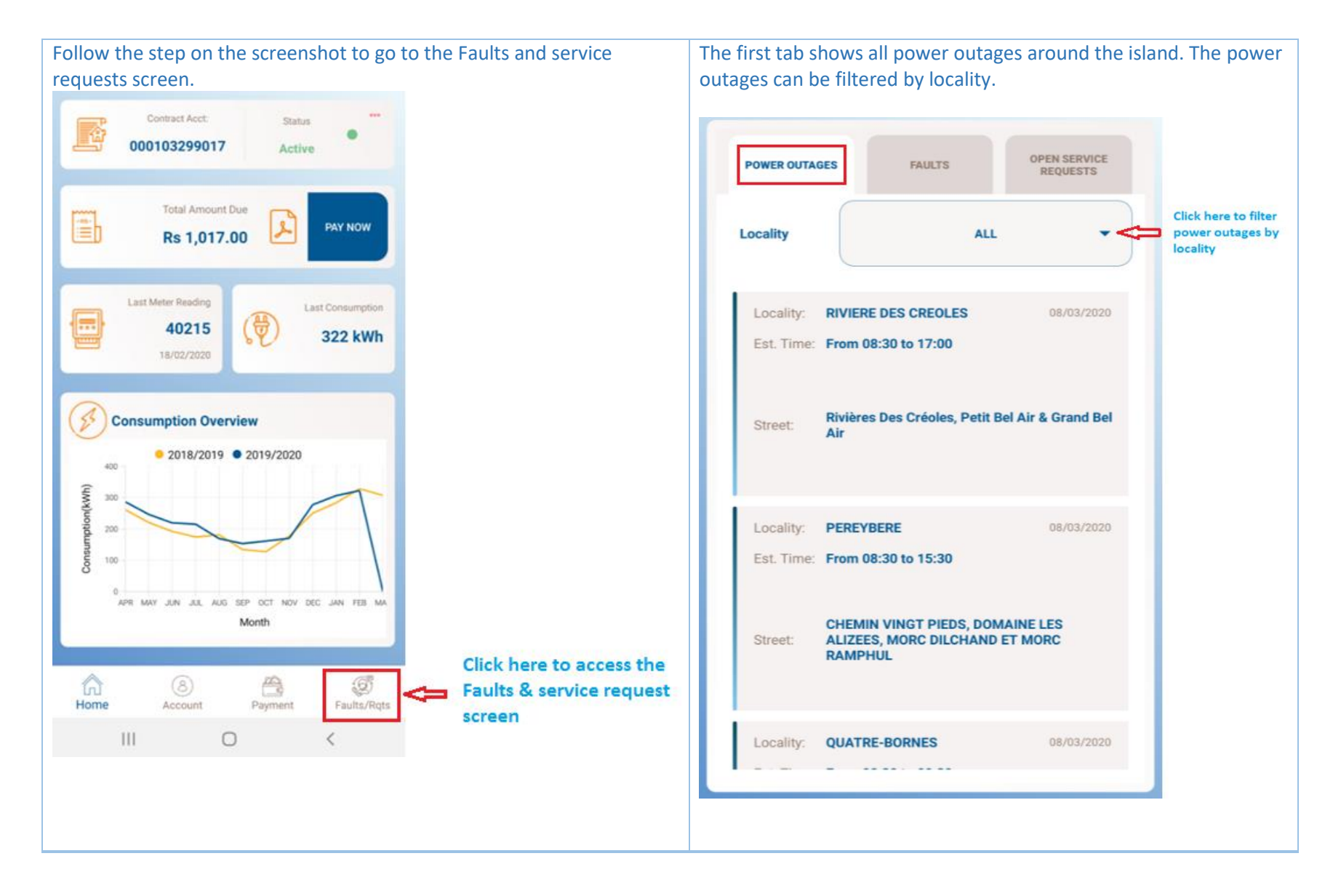

#### 6.1 Faults screen overview

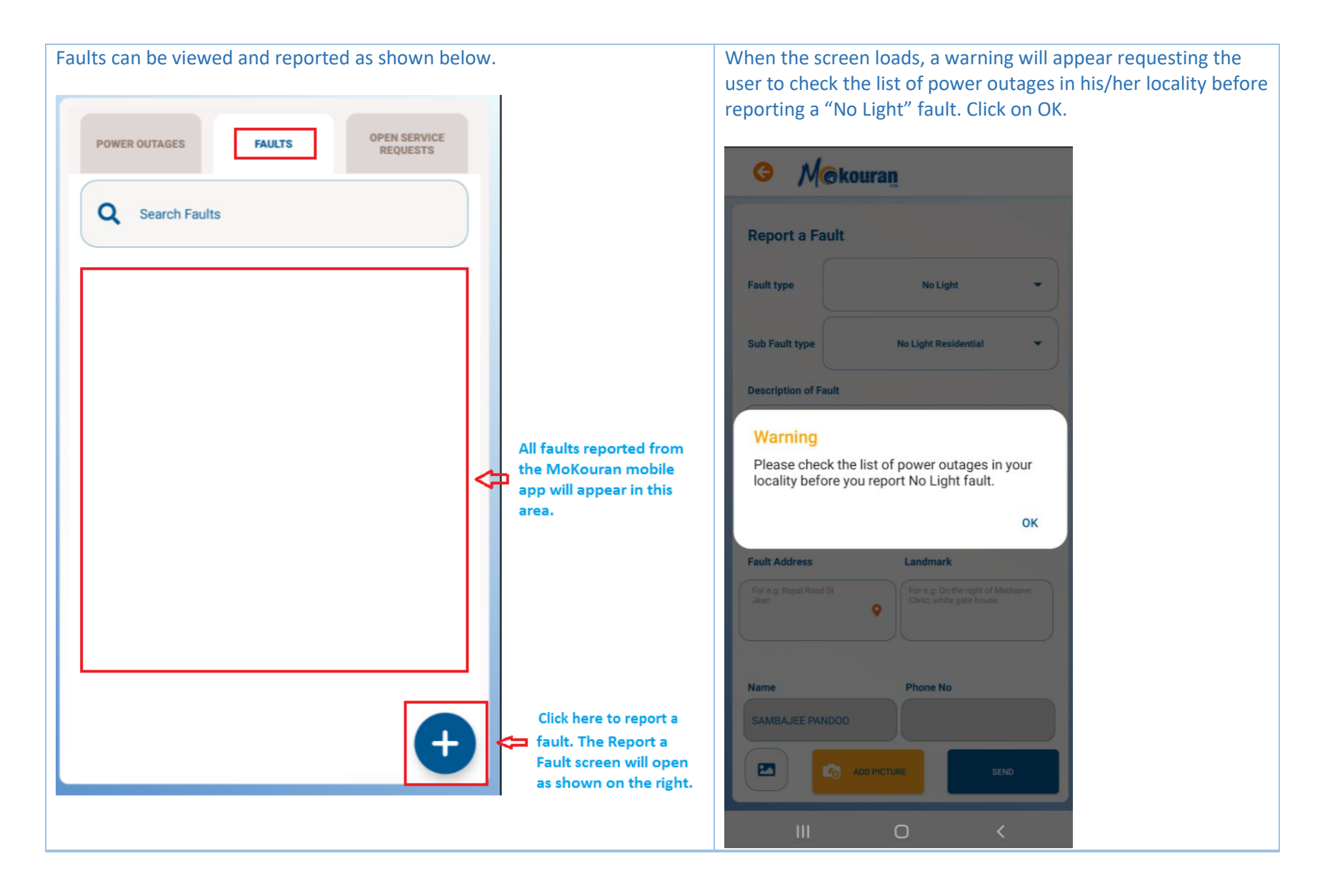

### 6.2 Report a fault

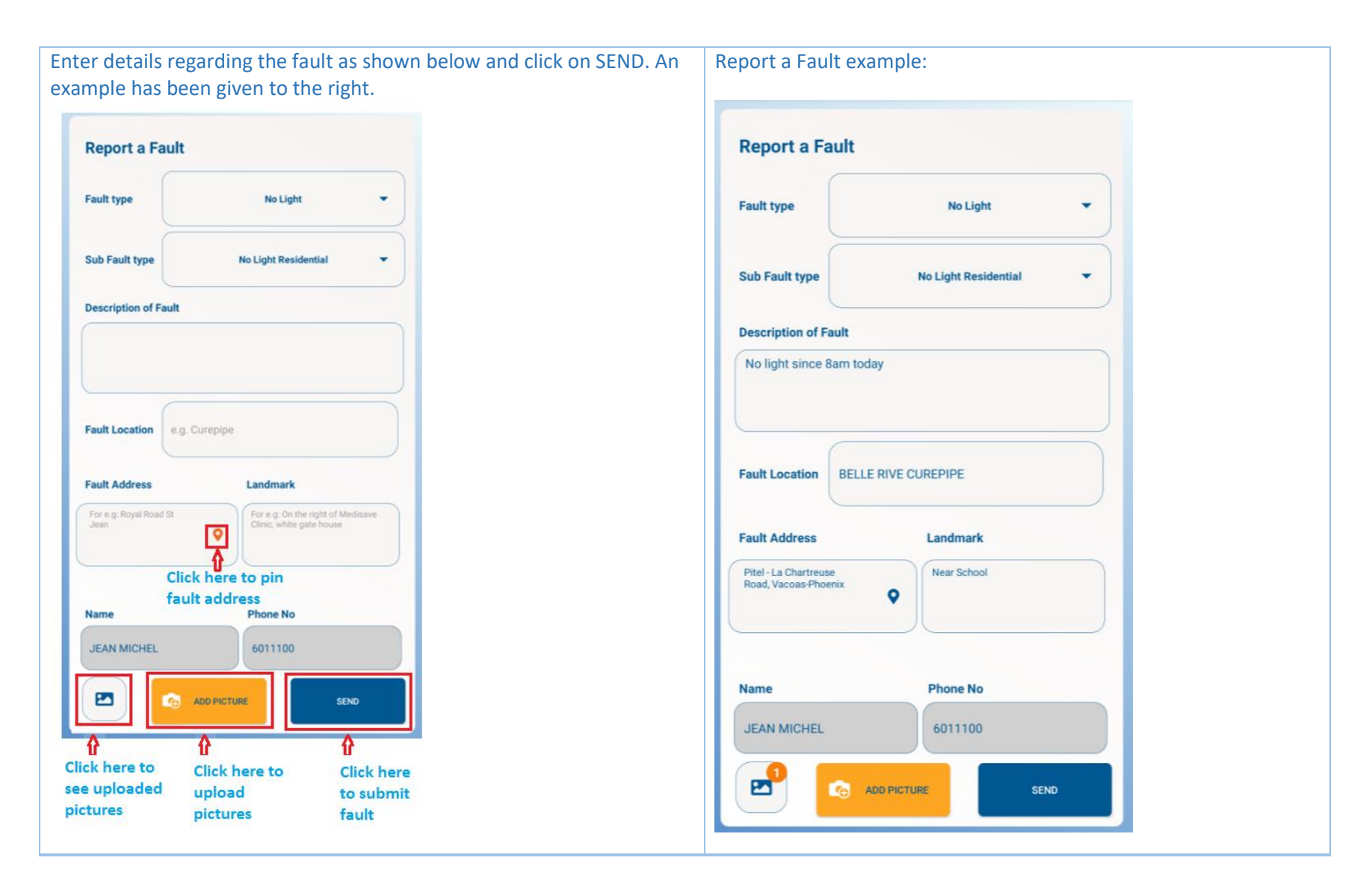

### 6.3 Pin Fault Address

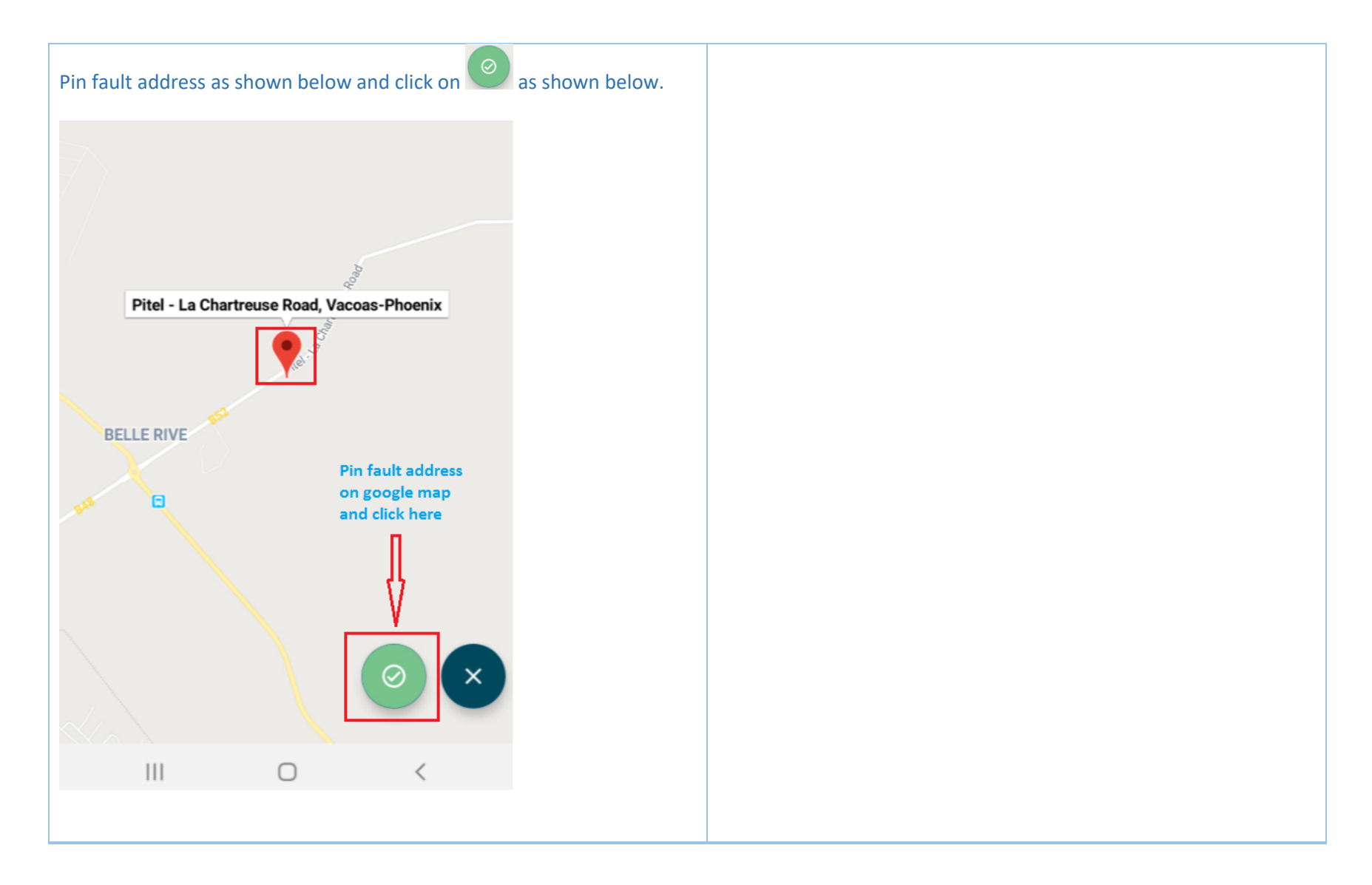

## 7. Profile screen

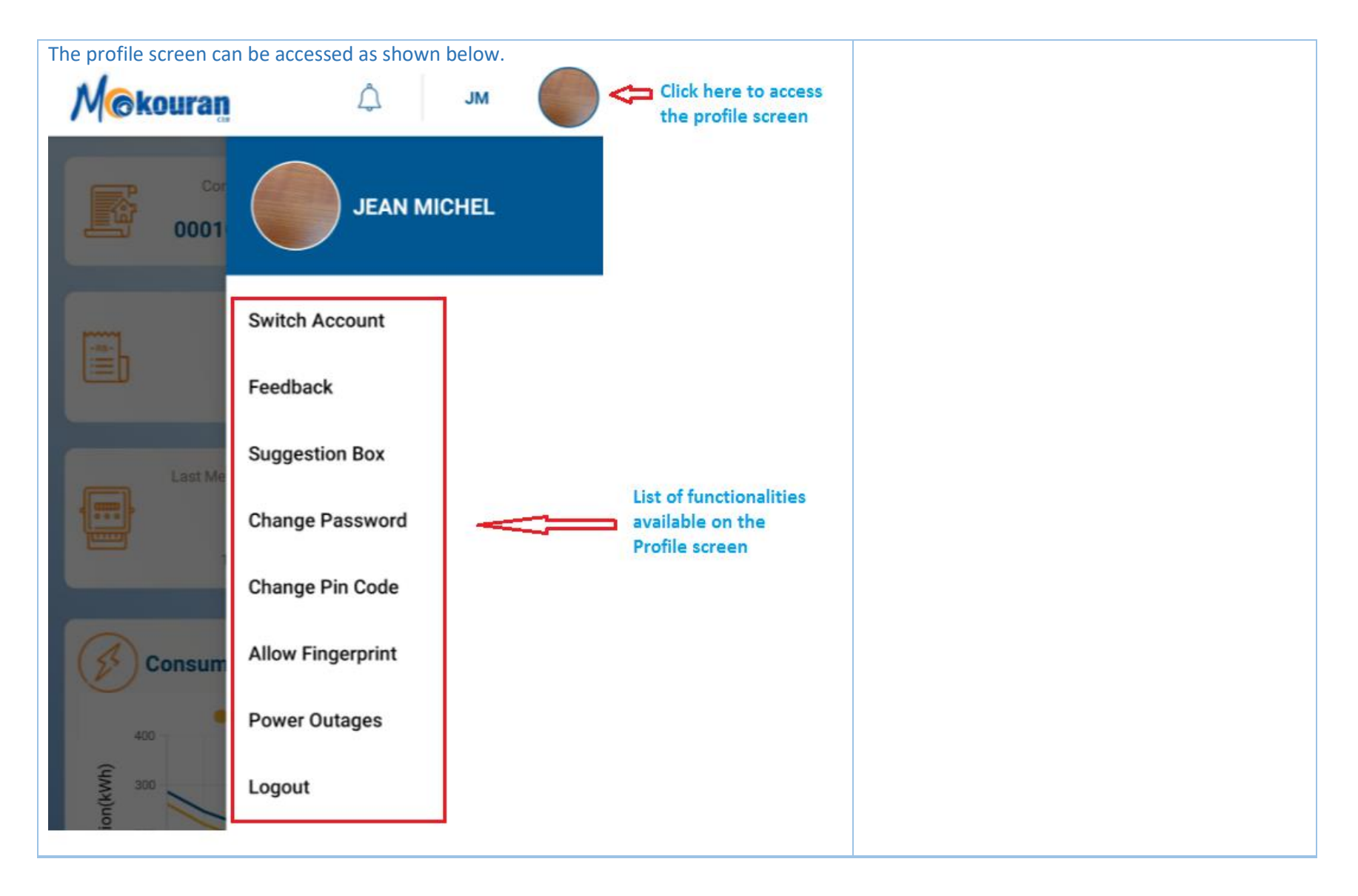

### 7.1 Feedback

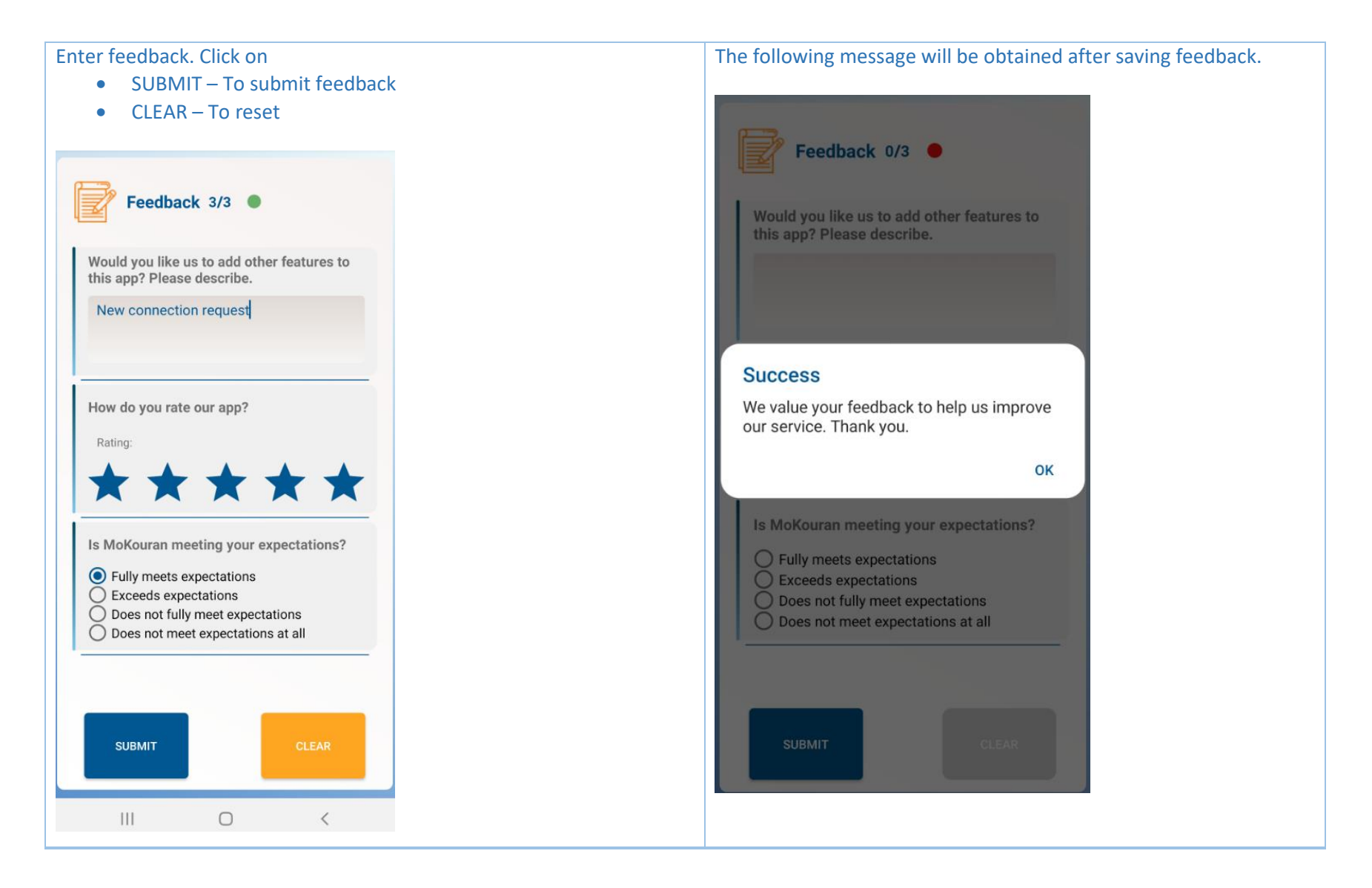

### 7.2 Suggestion

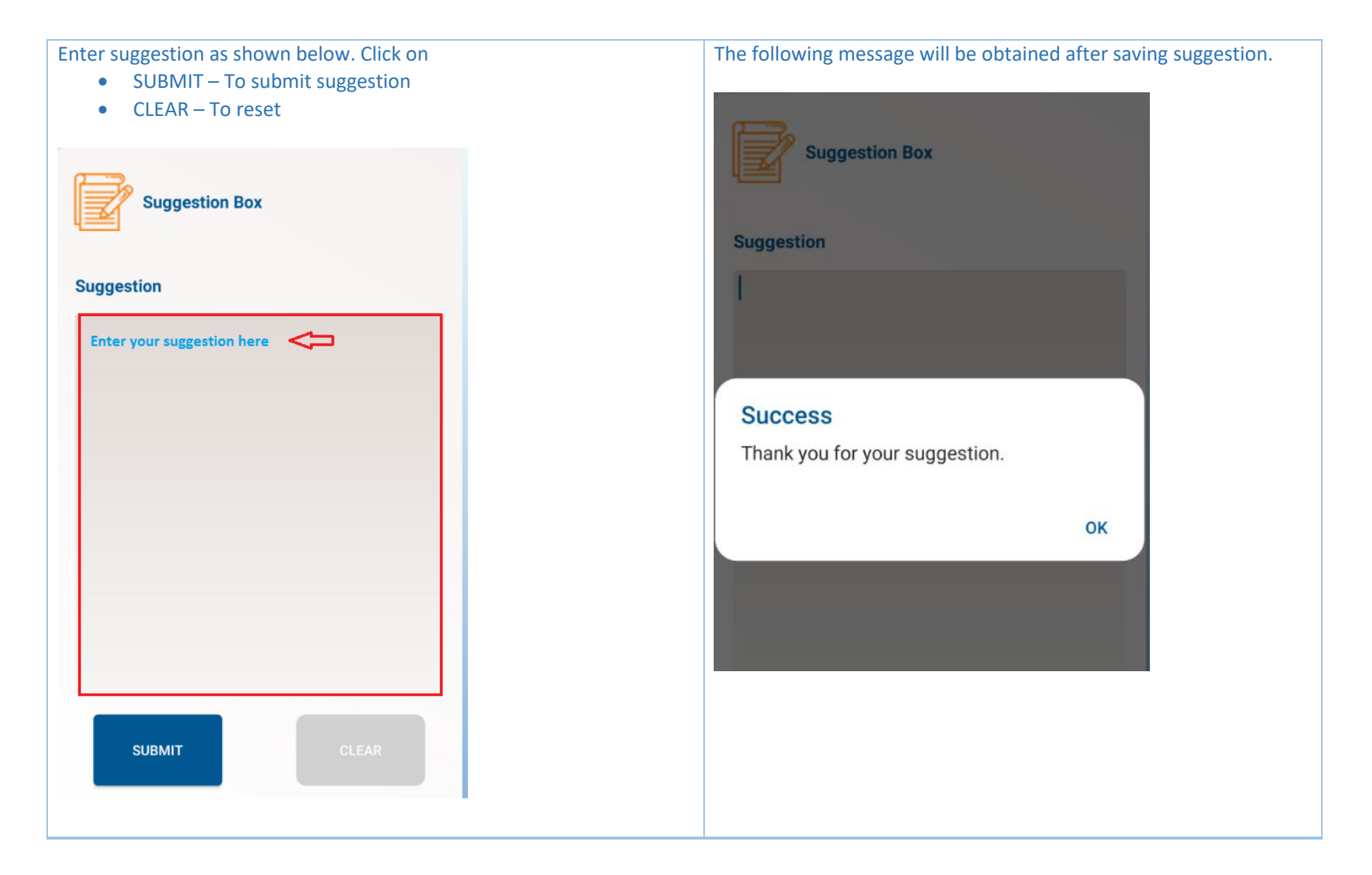

### 7.3 Change PIN

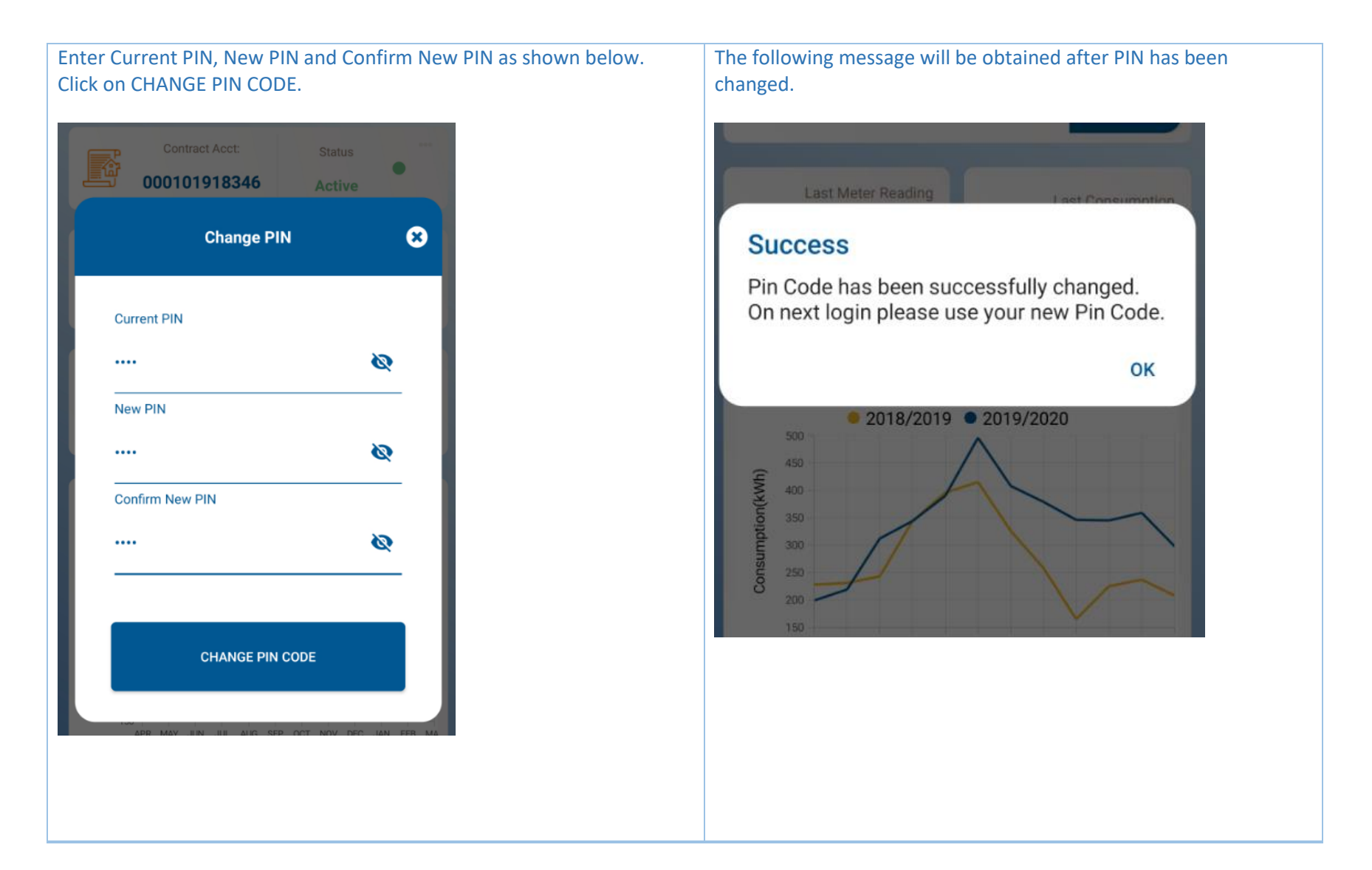

## 7.4 Enable Fingerprint

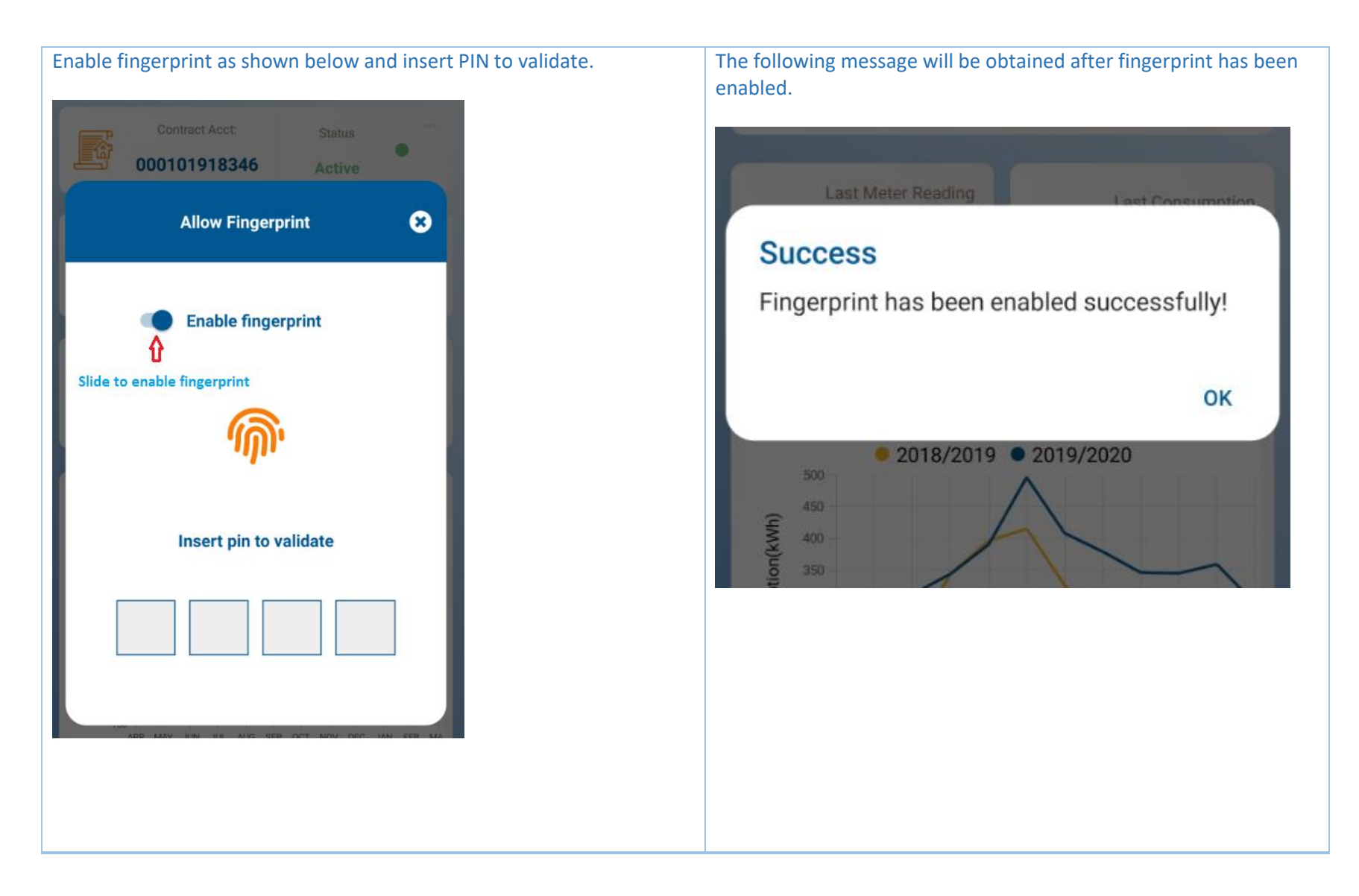

## 7.5 Power outages

| Power Outages can als                         | so be accessed from the profile sc      | reen. |  |
|-----------------------------------------------|-----------------------------------------|-------|--|
| G M@kouran                                    |                                         |       |  |
| cii                                           |                                         |       |  |
| Power Outages [8                              | 8]                                      |       |  |
| Locality                                      | All                                     |       |  |
| Locality                                      |                                         |       |  |
| Locality: RIVIERE DES CREOLE                  | S 08/03/2020                            |       |  |
| Est. time: From 08:30 to 17:00                |                                         |       |  |
| Street: Rivières Des Créoles,                 | Petit Bel Air & Grand Bel Air           |       |  |
|                                               |                                         |       |  |
|                                               |                                         |       |  |
| Est. Time: From 08:30 to 15:30                | 08/03/2020                              |       |  |
|                                               |                                         |       |  |
| Street: CHEMIN VINGT PIED<br>MORC DILCHAND ET | S, DOMAINE LES ALIZEES,<br>MORC RAMPHUL |       |  |
|                                               |                                         |       |  |
| Locality: QUATRE-BORNES                       | 08/03/2020                              |       |  |
| Est. Time: From 08:30 to 09:30                |                                         |       |  |
| BERTHAUD, RAJKOO                              | MAR,                                    |       |  |
| Street: PIERRE, ROUTE ST J                    | EAN, MURPHY ET ODETTE                   |       |  |
| III O                                         | <                                       |       |  |
|                                               |                                         |       |  |

## 8. Guest Access

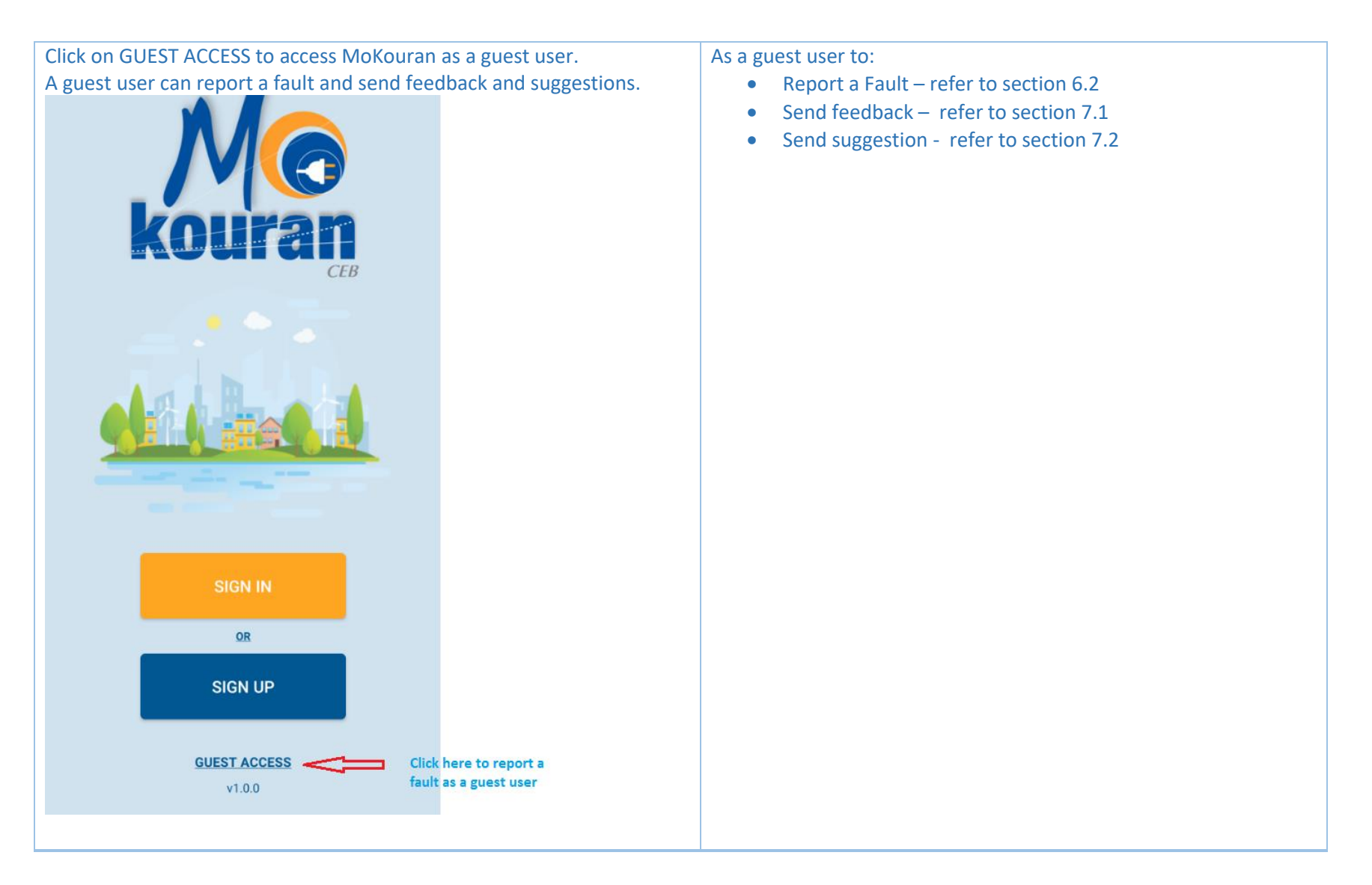